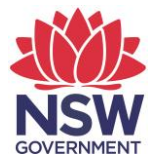

## eTAMS Visual Guide

How to change your address

1. Select 'Profile' from the left hand menu, then click 'Profile'.

| KING Authority                                               |                                      | <b>eTAMS</b><br>TEACHER ACCREDITATION       |
|--------------------------------------------------------------|--------------------------------------|---------------------------------------------|
| Luke zTestacct<br>Test ECES<br>Add/Update Employment History | WELCOME TO ETAMS<br>Home / Dashboard | 😢 eTAMS Help                                |
| C View or edit your profile<br>↔ Sign out<br>Your dashboards | Your dashboards                      |                                             |
| Profile V<br>Profile Quantifications                         | Teacher                              | <u>^</u>                                    |
| Employment History Proficient Teacher                        | PD Hours Summary C Search PD Cou     | h Q MAINTENANCE<br>Jrses Proficient Teacher |
| Accreditation ^<br>Maintenance of ^<br>Accreditation         | Click here                           | Due by 10/04/2025 DRAFT                     |
|                                                              | View Reports                         |                                             |

2. On the 'Your Profile' page, scroll down to the address section. Enter your address into the 'Search for your residential address' comment box. A drop down box will appear with a list of addresses. Select your address from the list. Repeat the process for your Postal address. (Note: If your address does not appear in the drop down box contact NESA to update your address).

| International residential address   |                                         |           |
|-------------------------------------|-----------------------------------------|-----------|
|                                     |                                         |           |
| Search for your residential address | Level 7 117 Clarence Street, SYDNEY NSW |           |
|                                     | Level 7 117 Clarence Street, SYDNEY NSW |           |
|                                     | ~                                       |           |
|                                     |                                         |           |
| Residential address                 | L 6 117 Clarence St                     |           |
|                                     | NSW                                     |           |
|                                     | 2000<br>AUSTRALIA                       |           |
|                                     |                                         |           |
|                                     |                                         |           |
|                                     |                                         |           |
| Search for your postal address      |                                         |           |
| Dental address                      |                                         |           |
|                                     | L 6 117 Clarence St<br>SYDNEY           |           |
|                                     | NSW                                     |           |
|                                     | AUSTRALIA                               |           |
|                                     |                                         |           |
|                                     |                                         |           |
|                                     |                                         |           |
|                                     |                                         |           |
|                                     |                                         | ✓ Confirm |

3. Click the '**Confirm**' button to update your address. Your address will be updated and you will be returned to your dashboard.

| International residential address   |                                         |           |
|-------------------------------------|-----------------------------------------|-----------|
|                                     |                                         |           |
| Search for your residential address | Level 7 117 Clarence Street, SYDNEY NSW |           |
|                                     | Level 7 117 Clarence Street, SYDNEY NSW |           |
|                                     | ×                                       |           |
| Residential address                 | 1.6.447.0                               |           |
|                                     | SYDNEY                                  |           |
|                                     | NSW 2000                                |           |
|                                     | AUSTRALIA                               |           |
|                                     | i.                                      |           |
|                                     |                                         |           |
| Search for your postal address      |                                         |           |
|                                     |                                         |           |
| Postal address                      | L 6 117 Clarence St                     |           |
|                                     | NSW                                     |           |
|                                     | 2000<br>AUSTRALIA                       |           |
|                                     |                                         |           |
|                                     | h.                                      |           |
|                                     |                                         |           |
|                                     |                                         | ✓ Confirm |
|                                     |                                         |           |

4. To enter an international address, tick the '*International residential address*' box and complete the fields. Click '*Confirm*' to update your address.

| International Address Line      |                                                           |   |
|---------------------------------|-----------------------------------------------------------|---|
| International Suburb            |                                                           |   |
| International State or Province |                                                           |   |
| International Postcode          |                                                           |   |
| Country                         | Afghanistan                                               | V |
| Search for your postal address  |                                                           |   |
| Postal address                  | L 6 117 Clarence St<br>SYDNEY<br>NSW<br>2000<br>AUSTRALIA |   |
|                                 |                                                           |   |